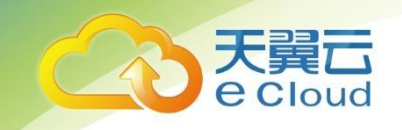

# 天翼云•甄选商城

# 域名产品

# 操作手册-普通用户

中国电信股份有限公司云计算分公司

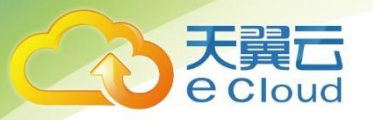

修订记录

| 内容   | 时间         |
|------|------------|
| 新建文档 | 2021/10/21 |

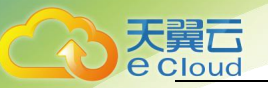

| 1. 天翼 | 云「域名」操作手册简介        | 4  |
|-------|--------------------|----|
| 2. 天翼 | 云「域名」购买流程          | 4  |
|       | 2.1. 流程说明          | 4  |
|       | 2.2. 天翼云「域名注册」操作描述 | 4  |
| 3. 天翼 | 云「域名」信息模板管理        | 10 |
|       | 3.1.功能描述           | 10 |
|       | 3.2.「域名」信息模板创建     | 10 |
|       | 3.2.「域名」信息模板修改     | 13 |
|       | 3.3.「域名」信息模板删除     | 15 |
| 4.天翼之 | 云「域名」管理            |    |
|       | 4.1.功能描述           |    |
|       | 4.2.「域名」证书查看       |    |
|       | 4.3.「域名」DNS 注册     |    |
|       | 4.4.「域名」DNS 服务器修改  |    |
|       | 4.5.「域名」续费         |    |
|       | 4.6.「域名」转移         |    |
|       | 4.7.「域名」修改         | 24 |
|       | 4.8.「域名」实名认证       |    |

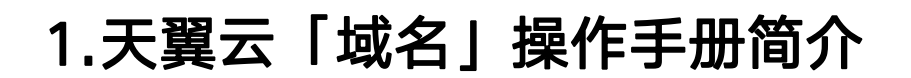

本操作手册主要用于天翼云会员用户,在天翼云平台购买域名、域名管理(域名证书查 看/域名 DNS 注册/域名 DNS 修改/域名续费/域名转移/域名实名认证)、域名信息模板管理 (模板创建、模板修改、模板删除)等操作说明;

# 2.天翼云「域名」购买流程

#### 2.1. 流程说明

1、用户-可参考此流程操作说明,进行天翼云「域名」购买。

#### 2.2. 天翼云「域名注册」操作描述

#### 2.2.1.步骤(一)

1、用户访问天翼云官网 https://www.gray.ctyun.cn 进入天翼云官网页面;

| ○○○○○○○○○○○○○○○○○○○○○○○○○○○○○○○○○○○○             | 应用商城 合作伙伴 支持与服务 了解天翼云   | Q 中国                                | 站〜 文档 备案 控制台         | 管理中心 杨昌兆 🧖          |
|--------------------------------------------------|-------------------------|-------------------------------------|----------------------|---------------------|
| 主机钜惠 1C1G<br>爆款高性能S2云主机限量抢购1折<br><sup>查看详情</sup> | 低至88元/年<br><sup>握</sup> |                                     |                      | 「服务・建议              |
| 万元豪礼<br>领最高12888元优惠券礼包                           | 云上安全<br>安全产品0元起,部分低至6折  | <b>云创大赛</b><br>2020-2021年度56云创开发者大赛 | 续费专区<br>老用户续费云主机最低可等 | 提<br>第3.5折 <b>提</b> |

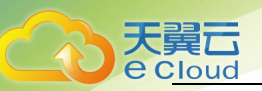

#### 2.2.2 步骤 (二)

1、用户在天翼云官网页面->选择"产品"->选择"甄选应用"->点击"行业应用-域 名"->跳转至域名查询页面;

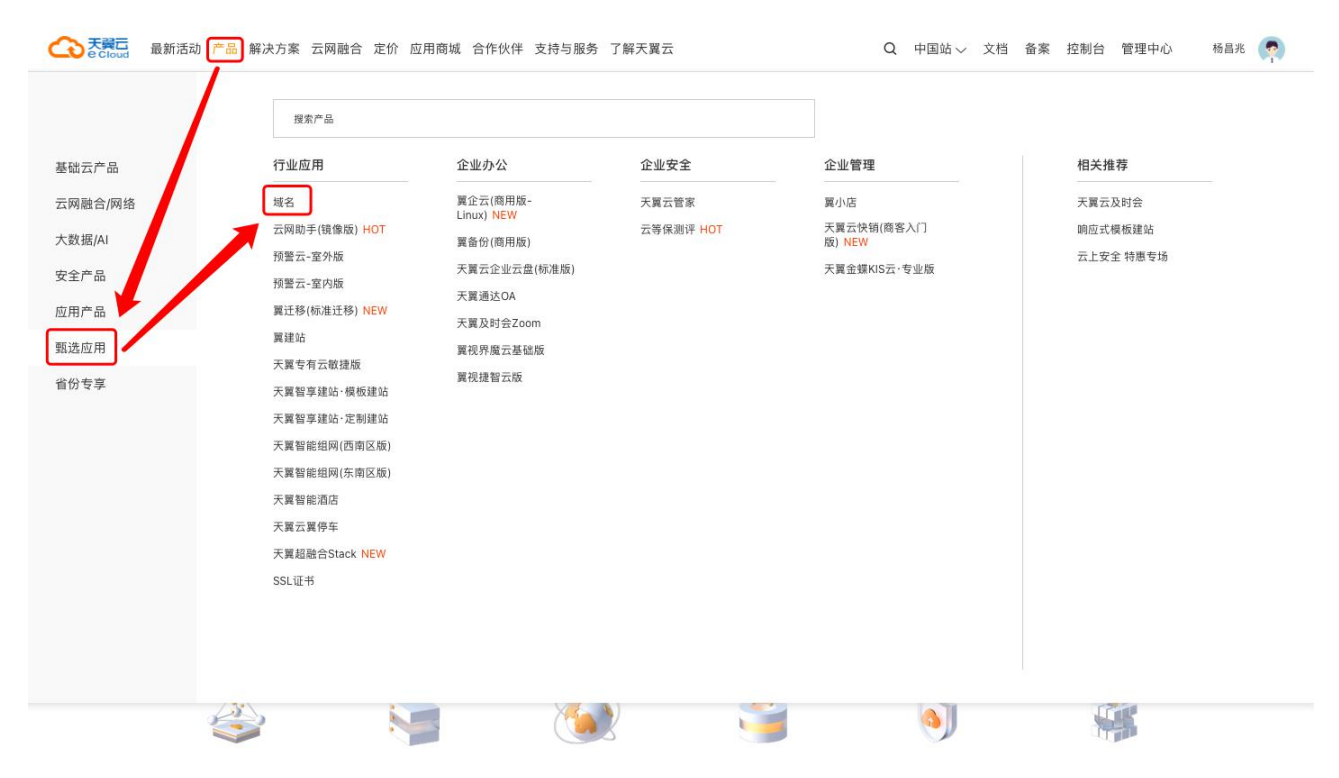

### 2.2.3.步骤 (三)

1、用户在域名查询页面->输入要查询的"域名"->选择"域名类型"->点击"查询按钮"则显示查询结果(可注册域名/已被注册域名)

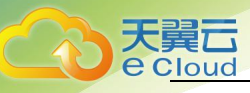

| 天翼石 • 控制中心<br>e Cloud |                |             |            |             |              |                                                                                                    |               |              |             |         |             | 中国站                     | 🧼 💮 杨昌兆 🕶 🗅 | 2 10 ?    |
|-----------------------|----------------|-------------|------------|-------------|--------------|----------------------------------------------------------------------------------------------------|---------------|--------------|-------------|---------|-------------|-------------------------|-------------|-----------|
| ↓                     | .mobi          | J -         |            |             | A            | The second second secon |               |              |             |         | com         | .cn                     |             |           |
|                       |                | yang12      | 3          |             |              |                                                                                                    |               |              | m ^         |         | 查询          |                         |             |           |
|                       | 查询结果           | .com<br>.公司 | .cn<br>.网络 | .net<br>.网址 | .shop<br>.手机 | .mobi<br>.host                                                                                                    | .info<br>.ink | .biz<br>.vip | .top<br>.购物 | .wang   | .中国<br>.ren | 可注册 <mark>筛选后缀</mark> ~ |             |           |
|                       | yang123.com    | .org        | .com.cn    | .net.cn     | .org.cn      | .gov.cn                                                                                                    | .co           |              |             |         |             | 已被注册                    |             |           |
|                       | yang123.cn     |             |            |             |              |                                                                                                    |               |              |             | 1       | 1           | 已被注册                    |             |           |
|                       | yang123.net.cn |             |            |             |              |                                                                                                    |               |              |             |         | 可注册         | 立即注册                    |             |           |
|                       | yang123.公司     |             |            |             |              |                                                                                                    |               |              |             |         | 可注册         | 立即注册                    |             |           |
|                       | yang123.org.cn |             |            |             |              |                                                                                                    |               |              |             |         | 可注册         | 立即注册                    |             |           |
|                       | yang123.gov.cn |             |            |             |              |                                                                                                    |               |              |             |         | 可注册         | 立即注册                    |             |           |
|                       | yang123.中国     |             |            |             |              |                                                                                                    |               |              |             |         | 可注册         | 立即注册                    |             |           |
| ⑥ 中文(简体)              |                |             | ©2         | 020中国电      | 自信股份有限       | 限公司云计算                                                                                                    | 算分公司版         | 权所有 京        | CP备 1202    | 2551号 ± | 曾值电信业务约     | 圣营许可证A2.B1.B2-20090001  | 天翼云首页   用户  | 协议   法律声明 |

#### 3.2.4.步骤(四)

1、用户域名查询结果页面,选择"可注册域名"->点击"立即注册"按钮->弹出"提示"->点击"注册"按钮->跳转至"注册域名"页面;

| 天翼石<br>e Cloud ・ 控制中心 |                |         |                                      |           |         | 中国站      | 🛞 杨昌兆 ▾ 🗹 | lio ? |
|-----------------------|----------------|---------|--------------------------------------|-----------|---------|----------|-----------|-------|
| · · · · (             |                |         |                                      |           |         | .cn      |           |       |
|                       |                | yang123 |                                      | .com 🗸    | 查询      |          |           |       |
|                       |                |         |                                      |           | _       |          |           |       |
|                       | 查询结果           |         |                                      |           | 🗌 仅显示可注 | 語 筛选后缀 > |           |       |
|                       | yang123.com    |         |                                      |           |         | 已被注册     |           |       |
|                       | yang123.cn     |         | 提示                                   | ×         |         | 已被注册     |           |       |
|                       | yang123.net.cn |         | 您提交的【yang123】含有限制或敏感词,<br>能使用,请谨慎注册。 | 可能会注册失败或不 | 可注册     | 立即注册     |           |       |
|                       | yang123.公司     |         |                                      | 取消注册      | 可注册     | 立即注册     |           |       |
|                       | yang123.org.cn |         |                                      |           | 可注册     | 立即注册     |           |       |
|                       | yang123.gov.cn |         |                                      |           | 可注册     | 立即注册     |           |       |
|                       | yang123.中国     |         |                                      |           | 可注册     | 立即注册     |           |       |
|                       | yang123.手机     |         |                                      |           | 可注册     | 立即注册     |           |       |
|                       | vang123.top    |         |                                      |           |         | 已被注册     |           |       |

#### 3.2.5.步骤(五)

1、用户在域名注册页面->确认"域名基本信息"->选择"域名信息模板"(注:若无模板需先到控制台创建)->填写"DNS 服务器"(默认)->选择"购买年限"->点击"订购按钮"->弹出"提交成功提示"->点击"去支付"->跳转至"订单核对"页面;

注:

1、域名信息模板:用户若无模板需先到控制台创建"域名信息模板"具体可参照"域
 名信息模板"创建流程操作说明;

2、DNS 服务:用户注册域名时默认(主域名/辅域名)服务器地址 ns11.xincache.com /ns12.xincache.com 用户购买成功后需修改 DNS 服务器地址,可参照"DNS 服务器注册流程";

| 天翼石<br>e Cloud |                   | 中国站 | 💮 杨昌兆 🗸 🖸 | lo: ? |
|----------------|-------------------|-----|-----------|-------|
| 注册域名           |                   |     |           |       |
|                |                   |     |           |       |
| 域名基本信息         |                   |     |           |       |
| ★ 域名:          | yang123.net.cn    |     |           |       |
| 付费类型:          | 包年包月              |     |           |       |
| 域名信息模板         |                   |     |           |       |
| *选择模板:         | 测试 ~              |     |           |       |
| 模板名称:          | 测试                |     |           |       |
| 所有者:           | 杨昌兆               |     |           |       |
| 邮箱:            | 16*****@qq.com    |     |           |       |
|                |                   |     |           |       |
| DNS服务器         |                   |     |           |       |
| *主域名服务器:       | ns11.xincache.com |     |           |       |
| *辅域名服务器:       | ns12.xincache.com |     |           |       |
| 第三域名服务器:       | 请输入               |     |           |       |
| 第四域名服务器:       | 请输入               |     |           |       |
| 第五域名服务器:       | 请输入               |     |           |       |
| 第六域名服务器:       | 请输入               |     |           |       |

| 则大里     |                |  |
|---------|----------------|--|
| *购买时长:  | 1年 ~ /         |  |
|         |                |  |
| 注册服务机构: | 北京新网数码信息技术有限公司 |  |
|         |                |  |
|         |                |  |
| 思用合计    |                |  |
| 50.72   |                |  |

#### 3.2.6.步骤 (六)

天翼云 e Cloud

1、用户在"订单核对页面"->选择"支付方式"->点击"立即支付"按钮->则进行支付;

2、支付成功后跳转至"支付结果页"

|                                                                        | 管理中心                     | 搜索                           |                                         |               | 中国站 费用 订单<br>   | 产品 工单      | 备案 合作                                | 消息 🍄                                      |
|------------------------------------------------------------------------|--------------------------|------------------------------|-----------------------------------------|---------------|-----------------|------------|--------------------------------------|-------------------------------------------|
| 參 订单管                                                                  | 管理                       | 产品1 待支付                      |                                         |               |                 |            |                                      | 50.72元                                    |
| <ul> <li>●</li> <li>●</li> <li>▼ 订单1</li> </ul>                        | 管理                       | 产品                           | 配置                                      | 订购数量          | 所属资源池           | 周期         | 金额(元)                                |                                           |
|                                                                        | 丁单                       | 天翼云域名服务                      | 域名: yang123.net.cn<br>类别: xingou-net.cn | x 1           | _               | 1年         | 50.72元                               |                                           |
| <mark>阿</mark><br>(1)<br>(1)<br>(1)<br>(1)<br>(1)<br>(1)<br>(1)<br>(1) | <b>7单</b><br>2订单<br>订单管理 | 郑重提示:对云主机的倾                  | 用请遵循国家相关法律法规之规                          | 见定,对于违反相关法律法排 | 炙的行为,服务商将关闭服务器。 | 并视情况决定是否关闭 | 费用合计                                 | : 50.72元                                  |
| 0                                                                      |                          | 款。弹性IP不支持降级损<br>1 支付订单请冬心确认所 | 新作,购买时请慎重选择。<br>有考已进行实名认证 如于 请          | 点击 立即定名认证     |                 |            |                                      |                                           |
| 8                                                                      |                          | 2、云市场订单不能使用优<br>3、订单不支持同时使用代 | 惠券支付<br>全类和优惠券                          |               |                 | 支付方式       | ◎ 预付费                                |                                           |
|                                                                        |                          | 2. H+1.2100030.010           | 20 20 TH VL 20 20                       |               | J               | 账户余额支付(元)  | 无可用账户余额                              |                                           |
|                                                                        |                          |                              |                                         |               |                 | 代金券支付(元)   | 最多只可支付 50.72元                        |                                           |
|                                                                        |                          |                              |                                         |               |                 | 优惠券        | 无可用优惠券                               | ~                                         |
|                                                                        |                          |                              |                                         |               |                 |            | 订单费用:<br>账户余额支付:<br>代金券支付:<br>优惠券优惠: | + 50.72元<br>- 0.00元<br>- 0.00元<br>- 0.00元 |
|                                                                        |                          |                              |                                         |               |                 |            | 需支付 50                               | )./2元                                     |
|                                                                        |                          |                              |                                         |               |                 |            | 立即支付                                 |                                           |

## 3.2.7.步骤(七)

1、用户支付成功后,页面跳转至支付结果页查看支付结果;

|        |                    | 搜索                                      | Q #1              | 国站 费用 订单            | 产品  工单          | 备案合作消息                                                          |                                         |
|--------|--------------------|-----------------------------------------|-------------------|---------------------|-----------------|-----------------------------------------------------------------|-----------------------------------------|
| 订单管理   | 订单管理 - 云订单 > 订单诗   | 羊情 > 支付結果                               |                   |                     |                 |                                                                 |                                         |
| ▼ 订单管理 |                    |                                         | 🤕 支付成功            | 返回订单列表              |                 |                                                                 |                                         |
| 云订单    |                    |                                         |                   |                     |                 |                                                                 |                                         |
| 网订单    | 订单号: 2021102213573 | 5025297 产品类型:包周期新                       | 购 创建时间:2021-10-22 | 13:57:35 更新时间: 2021 | -10-22 14:19:13 |                                                                 |                                         |
| 历史订单   | 产品1 已完成            |                                         |                   |                     |                 | 50                                                              | 0.72元                                   |
| 试用订单管理 | 产品                 | 配置                                      | 订购数量              | 所属资源池               | 周期              | 金額(元)                                                           |                                         |
|        | 天翼云域名服务            | 域名: yang123.net.cn<br>类别: xingou-net.cn | x 1               | -                   | 1年              | 50.72元                                                          |                                         |
|        |                    |                                         |                   |                     |                 | 费用合计:                                                           | 50.72                                   |
|        |                    |                                         |                   |                     |                 | 支付方式:<br>订单费用: +<br>账户余额支付:<br>代金券支付: -<br><mark>实际支付: (</mark> | 预付<br>50.72<br>- 0.00<br>50.72<br>0.00; |

2、用户支付成功后,可在天翼云-控制中心"域名管理"中查看所购买的域名,同时可 对已购买的域名进行管理(域名转移/注册本域名 DNS/修改 DNS 服务器地址/安全设置)、 修改、续费、实名认证操作。

|          | 域名管理                                     | 域名管理                                                           |                           |                                                              |                          |                                                                                             |  |  |  |  |
|----------|------------------------------------------|----------------------------------------------------------------|---------------------------|--------------------------------------------------------------|--------------------------|---------------------------------------------------------------------------------------------|--|--|--|--|
| 域名服务     | 到期时间: 📄 🗦                                | 开始日期 至 结束日期                                                    | 調報                        | i)入域名进行搜索                                                    | Q 查询                     |                                                                                             |  |  |  |  |
| 域名信息模板管理 | 政治<br>yang123.net.cn                     | 服务状态 注册日期<br>服务期 2021-10-22                                    | 14:19:13                  | 到期日期<br>2022-10-22 00:00:00                                  | <b>〒石</b> 衣念             | 操TF<br>收起へ 修改 续费 实名制管理                                                                      |  |  |  |  |
|          | 域名: y<br>到期时间: 2<br>域名所有人: 机<br>注册本域名ONS | ang123.net.cn 查看域名证书<br>022-10-22 00:00:00<br>5昌兆/yang<br>或名转移 | 实名状态:<br>域名状态:<br>DNS服务器: | ●实名审核通过<br>ok<br>ns11.xincache.com修改DNS<br>ns12.xincache.com | 域名联系人:<br>注册时间:<br>安全设置: | 杨昌兆/chzh<br>2021-10-22 14:19:13<br>禁止更新(Update Prohibited)<br>禁止转移(Transfer Prohibited<br>) |  |  |  |  |
|          | yangchangzhao.cn                         | 服务期 2021-10-13                                                 | 17:43:18                  | 2025-10-13 00:00:00                                          | ●命名审核已认证                 | 管理> 修改 续费                                                                                   |  |  |  |  |
|          |                                          |                                                                |                           |                                                              | 共 2 条 1                  | 0条/页 ∨ < 1 > 前往 1 页                                                                         |  |  |  |  |

9

天翼云 e Cloud

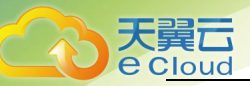

# 3.天翼云「域名」信息模板管理

#### 3.1.功能描述

1、用户-可参考此流程操作说明,进行「域名信息模板」创建、修改、删除操作;

注:用户注册域名时,必须选择域名信息模板-若用首次注册域名时暂无信息模板可 先创建域名信息模板;

#### 3.2.「域名」信息模板创建

1、此功能用户域名信息模板创建操作;

#### 3.2.1.步骤(一)

1、用户在天翼云-控制中心"域名信息模板管理"页面->点击"创建模板"按钮->
 跳转至"域名信息模板创建"页面;

| 天翼石<br>e Cloud<br>・ 控制中心 | N             |             |                   |       |                    | 中国站 🛛 💮 杨昌 | 昌兆 • 🖸 🕼 ? |
|--------------------------|---------------|-------------|-------------------|-------|--------------------|------------|------------|
|                          | 域名信息模板管理      |             |                   |       |                    |            | 创建模版       |
| 域名服务<br><sup>总览</sup>    | 请输入模版名称进行搜索 Q | 请输入联系人邮箱/域名 | Refer Later And Q | 查询    |                    |            |            |
| 域名管理                     | 模版名称          | 类型          | 域名所有者             | 域名联系人 | 联系邮箱               | 实名审核状态     | 操作         |
| 域名信息模板管理                 | test1         | 个人          | 杨昌兆               | 杨昌兆   | 16*****@qq.c<br>om | ❷实名审核通过    | 修改删除       |
|                          | 测试            | 个人          | 杨昌兆               | 杨昌兆   | 16*****@qq.c<br>om | ≤实名审核通过    | 修改删除       |
|                          |               |             |                   |       | 共 2 条              | 10条/页 ∨    | > 前往 1 页   |

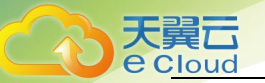

#### 3.2.2.步骤 (二)

1、用户在「域名」信息模板创建页面->输入"模板名称"->选择"用户类型"(个人/企业)->输入"域名所有者信息"->输入"域名所有者信息认证"->点击"提交按钮"->弹出提示框"创建成功";

注:

1、域名所有者信息:包含-域名所有者中文、域名所有者英文、域名联系人中文、域 名联系人英文、所属区域(国/省/市)、通讯地址中文、通讯地址英文、邮政编码、电子邮 箱、电话、传真;

2、域名所有者身份认证:证件类型(通过所选择的用户类型带出个人或企业证件类型)选项、域名所有者证件号码、域名所有者证件扫描件(上传照片);

3、模板创建成功后注册局会在 3-5 个工作日进行实名认证审核;

| てた<br>で Cloud ・ 控制中心 | N                                                                                                    | 中国站 🗸 🌍 杨昌兆 🕶 🗈 🔋                                                                                                    |
|----------------------|----------------------------------------------------------------------------------------------------|----------------------------------------------------------------------------------------------------|
| 域名服务                 | <ol> <li>温馨境示         <ol> <li>域名信息模版可J</li> <li>根据ICANN政策J</li> <li>请准确上传与城</li> <li>请准确选择域名J</li> </ol> </li> </ol> | 用于域名注册、域名持有者变更、域名交易等,请填写真实、准确、完整的域名持有者信息;<br>要求,域名注册人Email必须真实准确,为了方便日后管理使用,强烈建议您及时对信息模版中的Email邮箱进行更新;<br>名所有, 证件号码一致的证件原件彩色的扫描件或招牌(如企业证置上传工商营业执照);<br>所有人证件类型,避免由于证件类型不符影响网站备案审核,详见 <mark>(网站备案域名核验指南)</mark> |
| 域名管理                 | * 模版名称:                                                                                                    | 杨子测试                                                                                                    |
| 域名信息模板管理             | * 用户类型:                                                                                                    | 个人 企业 如何选择?                                                                                                    |
|                      | 域名所有者信息                                                                                                    |                                                                                                    |
|                      | * 域名所有者(中文):                                                                                                    | 杨子<br>域名所有者名称代表域名的拥有权,请填写与所有者证件完全一致的企业名称或者姓名                                                                                                    |
|                      | * 域名所有者(英文):                                                                                                    | yang<br>域名所有者名称代表域名的拥有权,请填写与所有者证件完全一致的企业名称或者姓名                                                                                                    |
|                      | * 域名联系人(中文):                                                                                                    | 杨子                                                                                                    |
|                      | * 域名联系人(英文):                                                                                                    | yang - Z                                                                                                    |
|                      | * 所属区域:                                                                                                    | 中国 💛 - 北京市 💛 - 北京市 🗸                                                                                                    |
|                      | *通讯地址(中文):                                                                                                    | 北京大兴                                                                                                    |

11

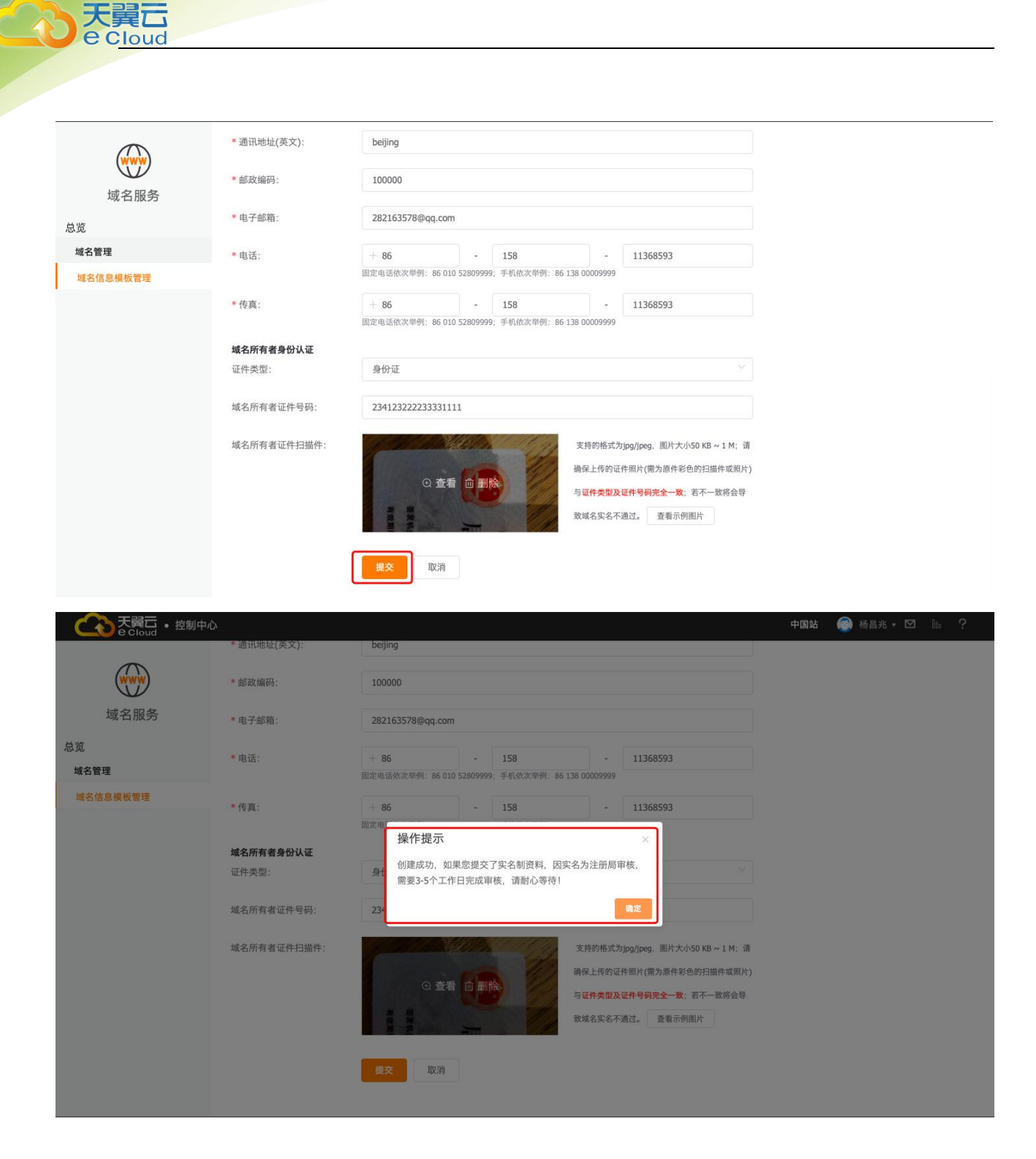

#### 3.2.3.步骤 (三)

12

1、用户创建「域名」信息模板成功后-在「域名」信息管理页面进行(增删改查)操
 作;

|          | 域名信息模板管理     |            |              |       |                     |                         | 创建模    |
|----------|--------------|------------|--------------|-------|---------------------|-------------------------|--------|
| 域名服务     | 请输入模版名称进行搜索( | 3 请输入联系人邮箱 | /域名所有人进行搜索 〇 | 查询    |                     |                         |        |
| 域名管理     | 模版名称         | 类型         | 域名所有者        | 域名联系人 | 联系邮箱                | 实名审核状态                  | 操作     |
| 域名信息模板管理 | 杨子测试         | 个人         | 杨子           | 杨子    | 28*****@qq.co<br>m  | ▼实名资料审核中                | 修改 删除  |
|          | test1        | 个人         | 杨昌兆          | 杨昌兆   | 16******@qq.c<br>om | ●实名审核通过                 | 修改删除   |
|          | 测试           | 个人         | 杨昌兆          | 杨昌兆   | 16*****@qq.c<br>om  | ❷实名审核通过                 | 修改 删除  |
|          |              |            |              |       | 共3条 1               | 0条/页 ~ < <mark>1</mark> | 〉 前往 1 |

## 3.2.「域名」信息模板修改

1、用户通过此功能对已创建的域名信息模板进行修改;

#### 3.2.1.步骤(一)

天翼元

1、用户在天翼云-控制中心"域名信息模板管理"页面->选择"模板"->点击"修改"按钮->进入"修改模板"页面

| 天舅石<br>e Cloud ・ 控制中 | 心           |              |             |       |                     | 中国站 🛛 💮 杨昌       | 1× • 🖸 🔟 ? |
|----------------------|-------------|--------------|-------------|-------|---------------------|------------------|------------|
|                      | 域名信息模板管理    |              |             |       |                     |                  | 创建模版       |
| 域名服务                 | 请输入模版名称进行搜索 | Q 请输入联系人邮箱/# | 或名所有人进行搜索 Q | 查询    |                     |                  |            |
| 域名管理                 | 模版名称        | 类型           | 域名所有者       | 域名联系人 | 联系邮箱                | 实名审核状态           | 操作         |
| 域名信息模板管理             | 杨子测试        | 个人           | 杨子          | 杨子    | 28*****@qq.co<br>m  | ★实名资料审核中         | 修改删除       |
|                      | test1       | 个人           | 杨昌兆         | 杨昌兆   | 16******@qq.c<br>om | ●实名审核通过          | 修改删除       |
|                      | 测试          | 个人           | 杨昌兆         | 杨昌兆   | 16******@qq.c<br>om | ❷实名审核通过          | 修改删除       |
|                      |             |              |             |       | 共3条 1               | 10条/页 ~ <b>1</b> | › 前往 1 页   |
|                      |             |              |             |       |                     |                  |            |
|                      |             |              |             |       |                     |                  |            |
|                      |             |              |             |       |                     |                  |            |
|                      |             |              |             |       |                     |                  |            |

大

食口 e Cloud

2、用户在"修改模板"页面->修改"域名所有者"信息->点击"获取验证码"->输入 "验证码"->勾选"天翼云域名信息修改服务条款"->点击"提交按钮"则修改成功; 注:

1、域名所有者信息:包含-域名所有者中文、域名所有者英文、域名联系人中文、域名 联系人英文、所属区域(国/省/市)、通讯地址中文、通讯地址英文、邮政编码、电子邮 箱、电话、传真;

| 天巽二・ 控制中心                      | A.                                                                                                    | 中国站 🖉 杨昌兆 🗸 🗹 💷 ?                                                                                                    |
|--------------------------------|----------------------------------------------------------------------------------------------------|----------------------------------------------------------------------------------------------------|
|                                | ←修改模板                                                                                                    |                                                                                                    |
| 或名服务<br>总览<br>域名管理<br>域名信息模板管理 | <ol> <li>温馨提示         <ol> <li>快速注册模板可</li> <li>如果您需要删除</li> <li>域名实名创资料</li> <li>4.请准确选择域名段</li> </ol> </li> </ol> | 以让您在短时间内完成域名注册。通过缩短填写信息时间,提高域名注册效率,您只需要在注册成功后补充相关域名信息即可;<br>模板,请确保该信息模板下没有关联域名,否则将无法删除。如需要,您可以通过过户功能将域名关联至其他信息模板;<br>提交内容及常见审核失收原因,请查看 <b>《域名实名时授持提交指两》;</b><br>所有人证件类型,避免由于证件类型不符影响网站备案审核,详见 <b>《宛站备案域名核验指南》。</b> |
|                                | * 模版名称:<br>* 用户类型:                                                                                                  | 杨子测试<br>个人                                                                                                    |
|                                | 域名所有者信息                                                                                                    |                                                                                                    |
|                                | * 域名所有者(中文):                                                                                                    | <b>杨子</b><br>域名所有者名称代表域名的调有权,请填写与所有者证件完全一致的企业名称或者姓名                                                                                                    |
|                                | * 域名所有者(英文):                                                                                                    | yang<br>域名所有者名称代表域名的拥有权,请填写与所有者证件完全一致的企业名称或者姓名                                                                                                    |
|                                | * 域名联系人(中文):                                                                                                    | 杨子                                                                                                    |
|                                | * 域名联系人(英文):                                                                                                    | yang - z                                                                                                    |
|                                |                                                                                                    |                                                                                                    |

2、模板创建成功后注册局会在 3-5 个工作日进行实名认证审核;

|          | 中心          |                                                    |                 |                |             |                  | 中国站一 | 📀 杨昌兆 🗸 | <b>M</b> 10 | ? |
|----------|-------------|----------------------------------------------------|-----------------|----------------|-------------|------------------|------|---------|-------------|---|
| WWW      | * 通讯地址(英文): | beijing                                            |                 |                |             |                  |      |         |             |   |
| 域名服务     | *邮政编码:      | 100000                                             |                 |                |             |                  |      |         |             |   |
| 总览       | * 电子邮箱:     | 28*****@qc                                         | l.com           |                |             |                  |      |         |             |   |
| 域名管理     |             | 根据ICANN政策要求。<br>Email邮箱进行更新                        | 域名注册人Ema        | ail必须真实准确,为了7  | 方便日后管理使     | 用,强烈建议您及时对信息模版中的 |      |         |             |   |
| 域名信息模板管理 | * 电话:       | + 86                                               | -               | 158            | -           | 11368593         |      |         |             |   |
|          |             | 固定电话依次举例: (                                        | 86 010 52809999 | 9; 手机依次举例: 861 | 38 00009999 |                  |      |         |             |   |
|          | *传真:        | + 86                                               |                 | 158            | -           | 11368593         |      |         |             |   |
|          |             | 固定电话依次举例: (                                        | 86 010 52809999 | 9; 手机依次举例: 861 | 38 00009999 |                  |      |         |             |   |
|          | 域名所有者身份认证   | and the state shall be a state of the state of the |                 |                |             |                  |      |         |             |   |
|          | 资料认业状态:     | <b>《</b> 买名资料甲核中                                   |                 |                |             |                  |      |         |             |   |
|          | 帐号绑定手机号码:   | 153****9823                                        |                 |                |             |                  |      |         |             |   |
|          | 验证码:        | 123                                                |                 | 获取             | 验证码         |                  |      |         |             |   |
|          |             | 🔽 我已阅读,理                                           | 解并同意《天》         | 翼云域名信息修改服      | 务条款)        |                  |      |         |             |   |
|          |             | 提交                                                 | 双消              |                |             |                  |      |         |             |   |

## 3.3.「域名」信息模板删除

1、用户通过此功能对已创建的域名信息模板进行删除;

#### 3.3.1.步骤(一)

天翼云 e Cloud

1、用户在天翼云-控制中心"域名信息模板管理"页面->选择"模板"->点击"删除"按钮->弹出"删除提示"->点击"确定按钮"则删除成功;

| 🍊 中国电信天翼云 🛛 🗙 📔                                        | 🔷 中国电信天翼云 🛛 🗙 🔶 中国电                      | I信天翼云-云网客户中心 >    | × 今 中国电信天翼云  | × 📥 中国                | 电信天翼云           | ×   +                   | • - • ×                |
|--------------------------------------------------------|------------------------------------------|-------------------|--------------|-----------------------|-----------------|-------------------------|------------------------|
| $\leftrightarrow$ $\rightarrow$ C $$ www.gray.ctyun.cr | n/h5/orderconsole/domain/console/templat | e/index           |              |                       |                 |                         | 아 ☆ 😩 :                |
| CO<br>Cloud ・ 控制中心                                     |                                          |                   |              |                       |                 | 中国站 🗸 🌍 杨月              | ek 🛛 🖬 🤶               |
|                                                        | 域名信息模板管理                                 |                   |              |                       |                 |                         | Olderhölte             |
| 域名服务                                                   |                                          |                   |              | r sto                 |                 |                         |                        |
| 域名管理                                                   | 模版名称                                     | 类型                | 域名所有者        | 域名联系人                 | 联系邮箱            | 实名审核状态                  | 操作                     |
| 域名信息模板管理                                               | test1                                    | 个人                | 杨昌兆          | 杨昌兆                   | 16******@qq.com | ▼实名资料审核中                | 1532 203               |
|                                                        | 测试                                       | 加味使奴<br>① 确定删除模板【 | [test1] ?    |                       | 16******@qq.com | ●实名审核通过                 | 修改 删除                  |
|                                                        |                                          |                   |              | RUH CRUE              | 共2条             | 10条/页 🗸 1               | → 前往 1 页               |
|                                                        |                                          |                   |              |                       |                 |                         |                        |
|                                                        |                                          |                   |              |                       |                 |                         |                        |
|                                                        |                                          |                   |              |                       |                 |                         | l.                     |
|                                                        |                                          |                   |              |                       |                 |                         | u                      |
|                                                        |                                          |                   |              |                       |                 |                         |                        |
| <b>@</b> 中文 (简体)                                       |                                          | @2020中国#          | 电信股份有限公司云计算( | 公司版权所有 京ICP备 12022551 | 1号 增值电信业务经营许可证/ | 2.81.82-20090001   天翼云首 | 页  用户协议  法律声明          |
| ₽ 在这里输入你要搜索的内容                                         | 총 O 타 📻                                  | 🔒 🧿 🌖 📢           | // 🐔         |                       |                 | 💊 👟 🦁 🥏 🛲 🌾 d×          | ф 📁 <sup>13:52</sup> 💭 |
|                                                        |                                          |                   |              |                       |                 |                         |                        |
|                                                        |                                          |                   |              |                       |                 |                         |                        |

15

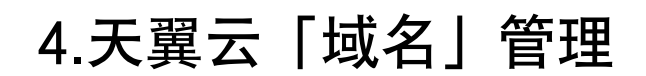

### 4.1.功能描述

1、用户-可参考此流程操作说明,对已购买成功的域名进行(域名证书查看、注册域名 DNS、域名转移、修改 DNS、域名续费、域名修改、域名实名认证)等操作;

|          | 域名管理                                         |                                                                  |              |                           |                                                              |                          |                                                                                             |
|----------|----------------------------------------------|------------------------------------------------------------------|--------------|---------------------------|--------------------------------------------------------------|--------------------------|---------------------------------------------------------------------------------------------|
| 域名服务     | 到期时间:                                        | 开始日期 至                                                           | 结束日期         | 请输                        | 入域名进行搜索                                                      | Q 查询                     |                                                                                             |
| 域名管理     | 域名                                           | 服务状态                                                             | 注册日期         |                           | 到期日期                                                         | 命名状态                     | 操作                                                                                          |
| 域名信息模板管理 | yang123.net.cn                               | 服务期                                                              | 2021-10-22 1 | 4:19:13                   | 2022-10-22 00:00:00                                          |                          | 收起へ 修改 续费 実名制管理                                                                             |
|          | 域名:<br>到期时间:<br>域名所有人:<br><del>注册本域名</del> 0 | yang123.net.cn 查看)<br>2022-10-22 00:00:00<br>杨昌兆/yang<br>NS 建名转移 | 或名证书         | 实名状态:<br>域名状态:<br>DNS服务器: | ●实名审核通过<br>ok<br>ns11.xincache.com修改DNS<br>ns12.xincache.com | 域名联系人:<br>注册时间:<br>安全设置: | 杨昌兆/chzh<br>2021-10-22 14:19:13<br>禁止更新(Update Prohibited)<br>禁止转移(Transfer Prohibited<br>) |
|          | yangchangzhao.cn                             | 服务期                                                              | 2021-10-13 1 | 17:43:18                  | 2025-10-13 00:00:00                                          | ●命名审核已认证                 | 管理~ 修改 续费                                                                                   |
|          |                                              |                                                                  |              |                           |                                                              | 共 2 条 1                  | 0条/页 ∨ 〈 1 〉 前往 1 頁                                                                         |

## 4.2.「域名」证书查看

1、此功能用于天翼云域名服务商查看操作;

#### 4.2.1.步骤(一)

1、用户在天翼云-控制中心"域名管理"页面->选择"域名"->点击"管理"按钮->
 点击"查看域名证书"->则可看到"新网国际顶级域名证书";

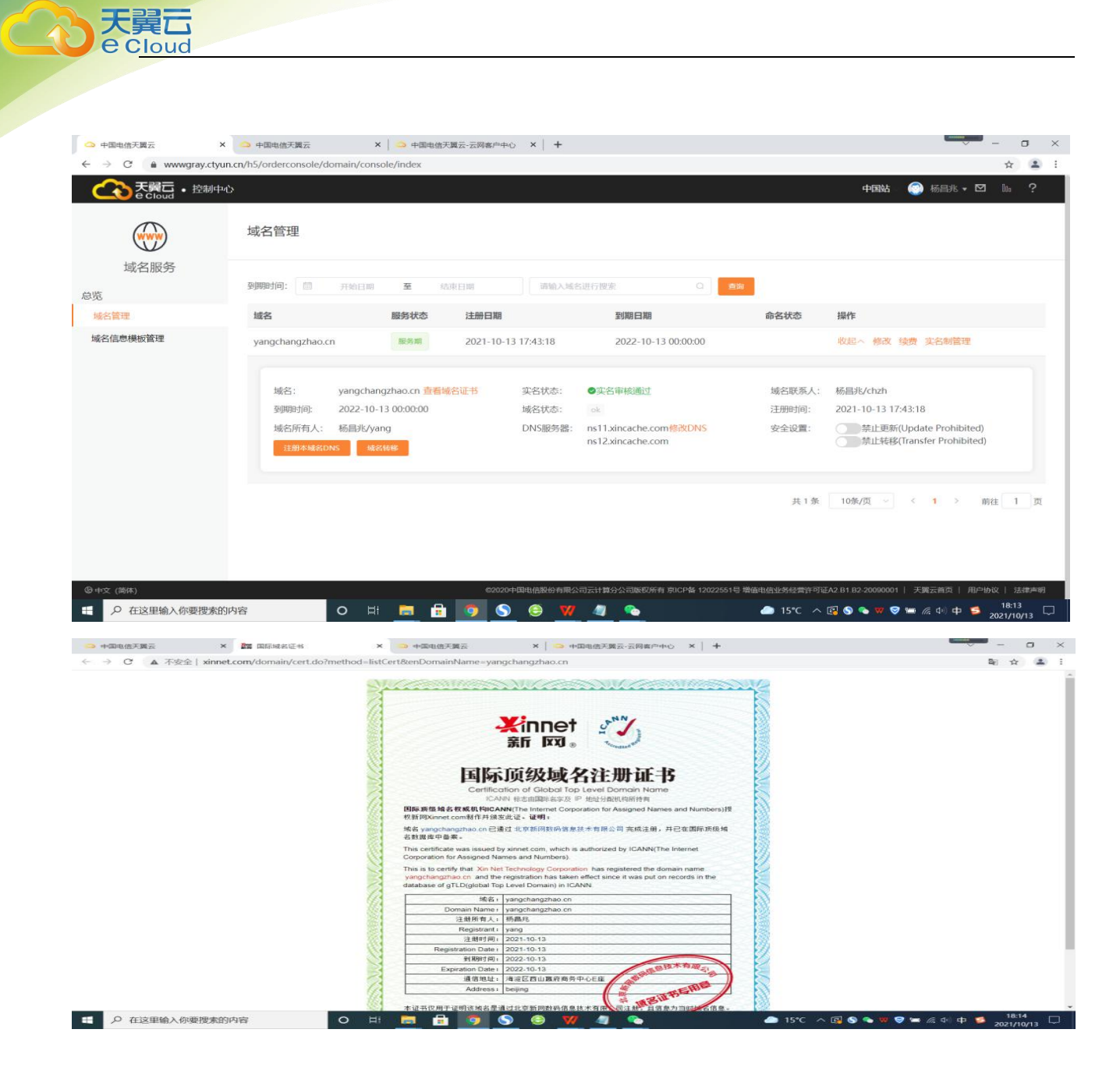

#### 4.3. 「域名」DNS 注册

1、此功能用于本域名 DNS 注册操作;

#### 4.3.1.步骤(一)

1、用户在天翼云-控制中心"域名管理"页面->选择"域名"->点击"管理"按钮-> 点击"注册本域名 DNS"按钮->跳转至"注册本域名 DNS"页面;

|                                                                                                    | 中心                                                                                                    |                                                                                                    |                                                                                                    | 中国站                                                                                          | - 💮 杨昌兆 🕶 🔟 🕠 🤤                                                                                                    |
|----------------------------------------------------------------------------------------------------|----------------------------------------------------------------------------------------------------|----------------------------------------------------------------------------------------------------|----------------------------------------------------------------------------------------------------|----------------------------------------------------------------------------------------------|----------------------------------------------------------------------------------------------------|
|                                                                                                    | 域名管理                                                                                                    |                                                                                                    |                                                                                                    |                                                                                              |                                                                                                    |
| 域名服务                                                                                                    |                                                                                                    |                                                                                                    |                                                                                                    |                                                                                              |                                                                                                    |
| 览                                                                                                    | 到期时间: 开始                                                                                                    | 日期 至 结束日期                                                                                                    | 请输入域名进行搜索 〇                                                                                                    | 查询                                                                                           |                                                                                                    |
| 域名管理                                                                                                    | 域名                                                                                                    | 服务状态 注册日期                                                                                                    | 到期日期                                                                                                    | 命名状态                                                                                         | 操作                                                                                                    |
| 域名信息模板管理                                                                                                    | yang123.net.cn                                                                                                    | 服务期 2021-10-22 14:19:                                                                                                   | 13 2022-10-22 00:00:00                                                                                                    | ●命名审核已认证                                                                                     | 管理~ 修改 续费                                                                                                    |
|                                                                                                    | yangchangzhao.cn                                                                                                    | 服务期 2021-10-13 17:43:                                                                                                   | 18 2025-10-13 00:00:00                                                                                                    | ◎命名审核已认证                                                                                     | 管理 / 修改 续费                                                                                                    |
|                                                                                                    |                                                                                                    |                                                                                                    |                                                                                                    | # 2 条 10条/页 🗸                                                                                | 〈 1 〉 前往 1                                                                                                    |
| Coord ・控制                                                                                                    | 中心                                                                                                    |                                                                                                    |                                                                                                    | 中国站                                                                                          | :  杨昌兆 ▾ ☑ № '                                                                                                    |
| Contract で<br>Contract で<br>た<br>た<br>た<br>た<br>た<br>に<br>の<br>い<br>た<br>た<br>制                                                                                                    | 中心<br>域名管理<br>到期时间:  目 开始                                                                                                    | 日期 <b>至</b> 结束日期                                                                                                    | 蒲输入城名进行搜索                                                                                                    | 中国站                                                                                          | : ◎ 杨昌兆 ▾ ☑ № 1                                                                                                    |
|                                                                                                    | 中心<br>域名管理<br>到期时间:   开始<br>域名                                                                                                    | 日期 至 结束日期<br>服务状态 注册日期                                                                                                  | 请输入域名进行搜索 〇<br>到期日期                                                                                                    | 中国站<br>查询<br>命名状态                                                                            | - ● 杨昌兆 • ☑ № •                                                                                                    |
| そのでは、のでは、のでは、またで、このでは、またで、またで、またで、またで、またで、またで、またで、またで、またで、またで                                                                                                    | 中心<br>域名管理<br>到期时间: 二 开始<br>域名<br>yang123.net.cn                                                                                                    | <ul> <li>日期 至 結束日期</li> <li>服务状态 注册日期</li> <li>区务期 2021-10-22 14:19</li> </ul>                                          | 请输入域名进行搜索                                                                                                    | 中国站<br>章<br>章<br>命名状态<br>●命名审核已认证                                                            | ☆ 杨昌兆 ▼ ☑ № 操作 收起へ 修改 续费                                                                                                    |
| <ul> <li>         をごいていていた。</li> <li>         をおいていたいです。</li> <li>         をおいていたいです。</li> <li>         をおいていたいです。</li> <li>         をおいていたいです。</li> <li>         をおいていたいです。</li> <li>         をおいていたいです。</li> <li>         をおいていたいです。</li> <li>         をおいていたいできます。</li> <li>         をおいていたいできます。</li> <li>         をおいできます。</li> <li>         をおいていたいできます。</li> <li>         をおいていたいできます。</li> <li>         をおいできます。</li> <li>         をおいていたいたいたいできます。</li> <li>         をおいていたいできます。</li> <li>         をおいていたいできます。</li> <li>         をおいていたいできます。</li> <li>         をおいていたいたいできます。</li> <li>         をおいていたいたいたいたいたいできます。</li> <li>         をおいでいたいたいたいできます。</li> <li>         ものではればればればればればればればればればればればればればればれば</li></ul> | 中心<br>域名管理<br>到期时间: 一 开始<br>域名<br>yang123.net.cn<br>「<br>城名: yang<br>到期时间: 2022<br>城名所有人: 杨昌<br>全田<br>全国<br>全国<br>全国<br>全国<br>全国<br>全国<br>支援<br>全国<br>支援<br>全国<br>支援<br>会<br>支援<br>全国<br>支援<br>支援<br>支援<br>支援<br>支援<br>支援<br>支援<br>支援<br>支援<br>支援 | 日期 至 結束日期<br>服务状态 注册日期<br>成务期 2021-10-22 14:19<br>g123.net.cn 查看域名证书 实名社<br>2-10-22 00:00:00 域名社<br>兆/yang DNS派<br>或名社秘 | 薄输入碱名进行搜索     四 <b>到期日期</b> 13         2022-10-22 00:00:00        13         2022-10-22 00:00:00           · · · · · · · · · · · · · · · | 中国は<br><b>2</b><br>参考<br>参名状态<br>●命名审核已认证<br>減名联系人: 杨昌兆/c<br>注册时间: 2021-10<br>安全设置: ● 禁<br>) | 杨昌兆 ▼ □ □     杨昌兆 ▼ □     杨昌兆 ▼ □     杨昌兆 ▼ □     杨昌兆 ▼ □     和     杨昌兆 ▼ □     和     和      和      和 |

#### 4.3.2.步骤(二)

1、用户在"注册本域名 DNS"页面->点击"注册本域名 NDS"按钮->填写"DNS 名字与 IP 地址"->点击"确定"按钮->则"本域名 DNS"注册成功;

#### 注:

大

1、如果以下 DNS 服务器用来解析,请务必在以下对应域名服务器上添加对应 A 记录(IP 地址保持一致)。

2、本域名下 DNS 添加时, IP 地址支持 IPV4 与 IPV6, 具体格式如下: IPV6 地址只 允许输入字母、数字、点":", 且输入必须包括7个":"; 每个":"之间必须不超过4 个字符; ":"不能连续填写, 不能在开头或结尾; IPV4 地址只允许输入数字、点".",

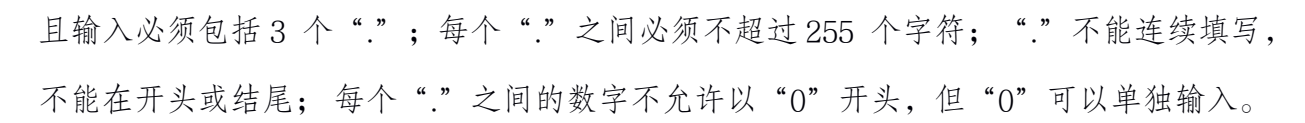

3、国内域名,一个IP 只能注册一个DNS,如果IP 被占用将会使DNS 注册修改失败。

4、删除 DNS 前请确认 DNS 是否有其它域名在使用此 DNS 服务,若 DNS 被使用将无 法删除成功,请先修改域名对应的 DNS 服务再删除 DNS。

5、信息修改会实时提交注册局生效,各地运营商递归解析服务器约需要 24-48 小时方 可完全刷新同步,请耐心等待。

6、注册本域名下的 DNS, 域名到期时间必须距当前时间 3 年以上。

| 天翼石 • 控制中心<br>e Cloud          |                                                                                                    |                                     | 中国站 🕢 🛞 杨昌兆 🕶 🖾 🤶                                                                                                    |
|--------------------------------|----------------------------------------------------------------------------------------------------|-------------------------------------|----------------------------------------------------------------------------------------------------|
| 域名服务<br>总览<br>城名管理<br>域名信息模板管理 | ◆注册本域名DNS: yangch <ol> <li>■ 288歳7</li> <li>1、如果以下 DNS 服务器用来</li> <li>本域名下 DNS添加时, IP4</li> <li>连续填写,不能在开头或结脑之间的数字不允许以"0"开头,</li> <li>3、国内域名,一个IP只能注用</li> <li>4、删除DNS前请确认DNS是语</li> <li>5、信息修改会实时提交注册</li> <li>6、注册本域名下的DNS、域名</li> </ol> | angzhao.cn<br>注册本域名DNS<br>* 填写DNS名字 | -致)。<br>、点**, 且输入必须包括7个***; 每个***之间必须不超过4个学符; ***不能<br>间必须不超过255个学符; ***不能连续填写,不能在开头或结尾; 每个***<br>改成名对应的b、************************************ |
|                                | 已注册DNS名字                                                                                                    | IP地址                                | 操作                                                                                                    |
|                                |                                                                                                    | 暂无数据                                |                                                                                                    |

## 4.4.「域名」DNS 服务器修改

1、此功能用户本域名 DNS 服务地址增加/修改操作;

#### 4.4.1.步骤(一)

1、用户在天翼云-控制中心"域名管理"页面->选择"域名"->点击"管理"按钮-> 点击"修改 DNS"->弹出"DNS 修改输入框"->修改/新增"DNS 服务器"地址->点击 "确定按钮"则修改成功;

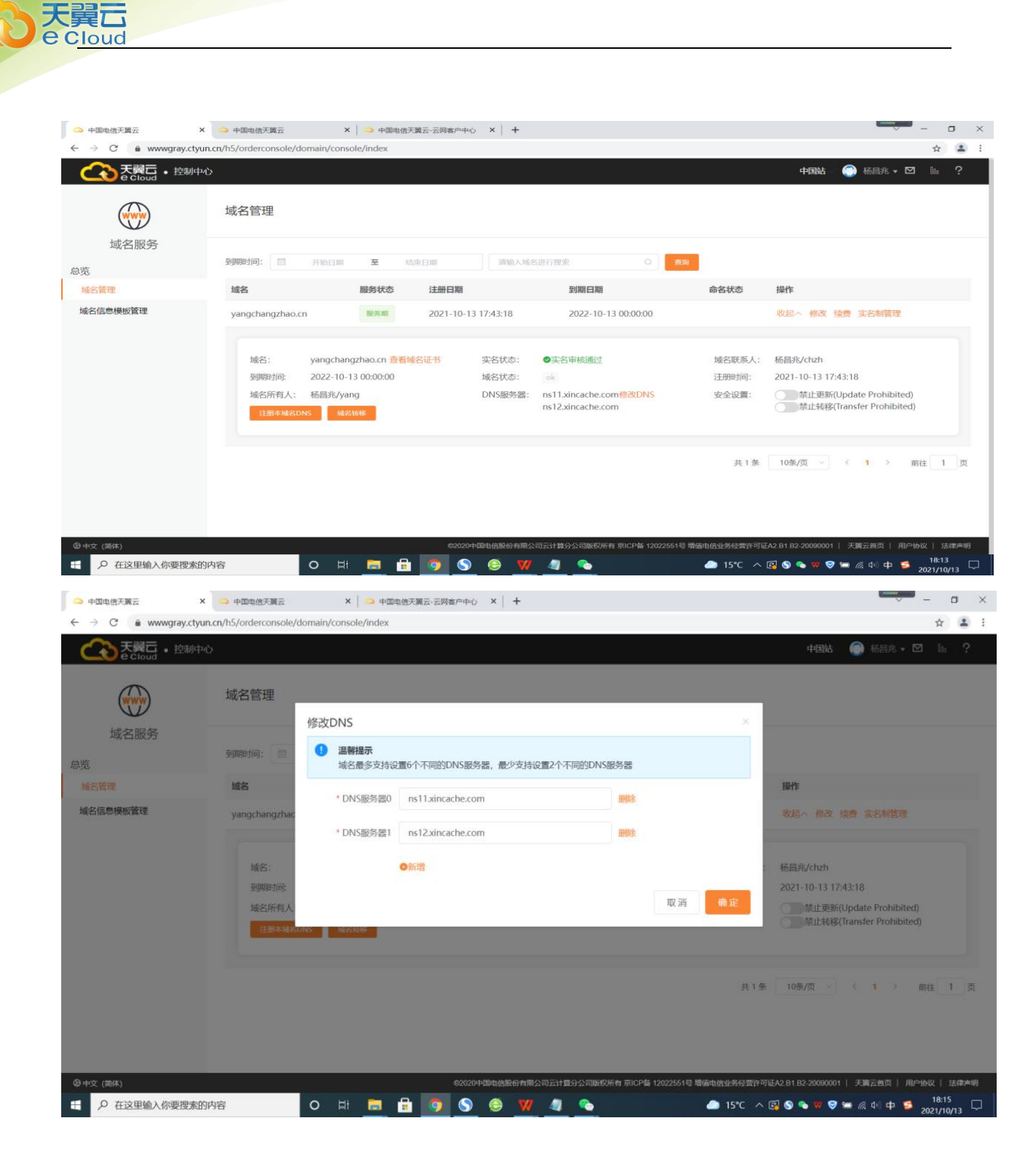

## 4.5.「域名」续费

1、此功能用户天翼云域名用户续费操作;

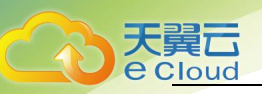

### 4.5.1.步骤(一)

1、用户在天翼云-控制中心"域名管理"页面->选择"域名"->点击"续费"->弹出"域名续费"框->选择"续费年限"->点击"确定"按钮->则进入"订单核对页面";

|                                                                                                    | e Cloud                                                                                                    |                                                                                                    | <ul> <li>(632)</li> </ul>                                                                                                    | 或名信息成功!                                                                                                    |                                                                   |                                                                                                    | 1                                                                                                    |
|----------------------------------------------------------------------------------------------------|----------------------------------------------------------------------------------------------------|----------------------------------------------------------------------------------------------------|----------------------------------------------------------------------------------------------------|----------------------------------------------------------------------------------------------------|-------------------------------------------------------------------|----------------------------------------------------------------------------------------------------|----------------------------------------------------------------------------------------------------|
|                                                                                                    |                                                                                                    | 域名管理                                                                                                    |                                                                                                    |                                                                                                    |                                                                   |                                                                                                    |                                                                                                    |
|                                                                                                    | 域名服务                                                                                                    | Saintentioj. de atomician                                                                                                    | <b>本</b> 新市日期                                                                                                    | 1000人 经共同行得金                                                                                                    | 0                                                                 |                                                                                                    |                                                                                                    |
|                                                                                                    | 6                                                                                                    | Preparation 2 and 2 and |                                                                                                    |                                                                                                    | <b>命名状</b> 态                                                      | 42.0                                                                                                    |                                                                                                    |
|                                                                                                    | 治管理                                                                                                    | 现西                                                                                                    | 2021-1                                                                                                    | 2022-10-1                                                                                                    | PP TE IN CO                                                       | The second second secon |                                                                                                    |
|                                                                                                    |                                                                                                    |                                                                                                    |                                                                                                    |                                                                                                    | ¥                                                                 | 条 10%/页 -> 〈 1 >                                                                                                    | 前往 1                                                                                                    |
| Autority State State Product State     Autority State State     Autority State     Autority State     Autority State                                                                                                    |                                                                                                    |                                                                                                    |                                                                                                    |                                                                                                    |                                                                   |                                                                                                    |                                                                                                    |
| ● * * wwwgray.ctyur.un/h5/order.console/domain/console/domain/c                        | 文 (简体)<br>ク 在这里输入你要搜索的                                                                                                    | 的内容のは                                                                                                    | •••<br>• • • • • • •                                                                                                    | 20+194680AR公司云计 19分公司联权所<br>S 😌 💯 🤌 🍋                                                                                                    | 育 京ICP备 12022551号 増信电信业务经营<br>▲ 15℃                               | 許可证A2 B1 B2-20090001   天陽云台页   用<br>へ [2] S                                                                                                    | i户协议   法律<br>18:30<br>2021/10/13                                                                                                  |
|                                                                                                    | 文 (商体)<br>夕 在这里输入你要搜索的<br>中国电信天襄云-云网络の中心 →                                                                                                    | 約内容 O 計<br>< → +回电信天第云 ×                                                                                                    | ∞<br>■ 🔒 💽 🤇                                                                                                    | 20+Dagaofradia<br>S 🐵 💙 4                                                                                                    | 育 京UCP备 12022551号 港旗电益业务经营                                        | 許可証A2 B1 B2 20000001   天東云音页   用<br>- へ [2] ⑤ ● ♡ ♥ ■ 派 d+) 中 ■                                                                                                    | に<br>18:30<br>2021/10/13<br>- ロ                                                                                                   |
| なる密理 なる密理 なる密理 なる密理 なのかのではないたいではないたいにはないたいにはないたいたいにはないたいたいにはないたいたいにはないたいたいにはないたいたいにはないたいたいにはないたいたいにはないたいたいにはないたいたいにはないたいたいにはないたいたいたいたいにはないたいたいたいたいたいたいたいたいたいたいたいたいたいたいたいたいたいたいた                                                                                                    | <ul> <li>(高林)</li> <li></li></ul>                                                                                                    | 전内容 이 타<br>× · · · 中即也信天第云 · · ×<br>un.cn/h5/order.console/domain/consol                                                                                                    | er<br>H<br>He/index                                                                                                    | 220+13888888888888888888888888888888888888                                                                                                    | 育 第0CP基 12022651号 場面也会业务公策<br>▲ 15℃                               | 許可定A2 B1 B2-20000001   天瀬五告河   月<br>へ [2] ● ● ♥ ♥ ● ▲ ④ 中 ●                                                                                                    | 19-1600   法律<br>18:30<br>2021/10/13<br>- ロ<br>☆ 4                                                                                 |
|                                                                                                    | <ul> <li>☆ (高休)</li> <li>ク 在这里输入你要搜索</li> <li>+</li> <li>+</li> <li>(副由長英景云云陽案户中心)</li> <li>⇒</li> <li>で</li> <li>●</li> <li>●</li> <li>○</li> <li>●</li> <li>●</li> <li>○</li> <li>●</li> <li>○</li> <li>●</li> <li>○</li> <li>●</li> <li>○</li> <li>●</li> <li>○</li> <li>●</li> <li>○</li> <li>●</li> <li>○</li> <li>○</li></ul>                                                                                                    | 的内容 O 타<br>× · · · · · · · · · · · · · · · · · · ·                                                                                                    | e/index                                                                                                    | 220+5086888888888888<br>S 🛞 🦅 🦉 🌄                                                                                                    | 育 第12户备 12022851号 増康也会业务总策                                        | 件可定A2 B1 B2-20000001   天東云台河   月<br>へ 【2 ● ● 型 ● ● ゑ 40 中 ●<br>中日NA   ● 标品北 +                                                                                                    | 2010日<br>18:30<br>2021/10/15<br>- □<br>☆<br>2021/10/15<br>- □                                                                     |
| 新田川市:         新田川市:         Mác:         yangchangzhao.cn         新合本状态         新作           第28         第38         第38         9月期目前:         2024-10-13 00:00:00         前合本状态         新作           第38年1月前日:         第38月日前日:         1 ~ 年         第28日日前日:         1 ~ 年         第28日日前日:         第28日前日:         第28日前日:         1 ~ 年         第28日日前日:         第18日日前日:         第18日日前日:                                                                                                    | <ul> <li>☆ (664)</li> <li>◆ 在这里输入你要搜索</li> <li>+ 雪电信天葉云云照為Phene 3</li> <li>→ C</li> <li>● www.gray.ctyr</li> <li>◆ Ceitua</li> <li>● Www.gray.ctyr</li> </ul>                                                                                                    | 的内容 O 目i 、 · · 中即电研究云 x un.cn/h5/orderconsole/domain/consol · 过名管理                                                                                                    | erindex                                                                                                    | 220+158668888888888888888888888888888888888                                                                                                    | 前 即にP値 12022501号 場合(社会社学会)型<br>● 15℃                              | 14町並ん2 B1 B2-20000001   天殿天西河   用<br>へ 図 ③ ④ ⑨ ⑨ ● ▲ 成 40 ゆ ・<br>                                                                                                    | 12時版   法律<br>18:30<br>2021/10/13<br>→ □<br>☆                                                                                      |
| Some Mating Mathematical Mathematical Mathemati | <ul> <li>マ、(商件)</li> <li></li></ul>                                                                                                    | 的內容 O 타<br>× · 아마电点天真云 · ×<br>un.cn/h5/order.console/domain/consol<br>to<br>                                                                                                    | ex<br>+<br>He/index<br>域名续费                                                                                                    | 2204 (DBB (ABR (F) ABR (F) ABR | nt pitcP单 12022651号 場面也在业务经期<br>▲ 15°C                            | 第5回 Control (1) 天殿天田河 (1) 用 ○ ○ ○ ○ ○ ○ ○ ○ ○ ○ ○ ○ ○ ○ ○ ○ ○ ○ ○                                                                                                    | PP份文   法件<br>18:30<br>2021/10/13<br>→ ロ<br>☆ 3<br>□                                                                               |
| yangchangzhao.cn         新聞         1 〜 年         発酵 (検索) (水 小 水 水 小 前目)           検索后有効調室:         2025-10-13 00:00:00         共1条 10%/億 ペ パ > 前目]           費用:         91元                                                                                                    | <ul> <li>次(周体)</li> <li> <i>A</i> 在这里输入你要搜索信      </li> <li> <i>A</i> 在这里输入你要搜索信      </li> <li> <i>C</i> ● wwwgray.cty      </li> <li> <i>C</i> ● wwwgray.cty      </li> <li> <i>C</i> ● wwwgray.cty      </li> <li> <i>C</i> ● wwwgray.cty      </li> <li> <i>C</i> ● wwwgray.cty      </li> <li> <i>C</i> ● wwwgray.cty      </li> <li> <i>G</i> ● Critical ● 控制中      </li> <li> <i>G</i> ● Critical ● 控制中      </li> </ul>                                                                                                    | 的內容<br>文 아메뉴信天漢云 X X<br>un.cr.Vh5/order.console/domain/conso<br>域名管理<br>契卿時间: 전 프 관리도)                                                                                                    | eran (1995)<br>(1995)<br>(1995) | 220+ මාසයිමාරා කිරීම කරගාන හා සිටි පරිශ්න<br>මී මී 📝 4 💽                                                                                                    | 前前にP着 12022051号 増加協会业务会策<br>● 15℃<br>×                            | 許可定A2 B1 B2-20000001   天東云台河   月<br>へ [2] ● ● ▽ ● ● ▲ ④ Φ ●<br>- 中知社 ④ ● 紙品兆 -                                                                                                    | 2015 日本<br>18:30<br>2021/10/1<br>- □<br>☆                                                                                         |
| *读册报: 1 ~ 平·<br>续费后有30周空: 2025-10-13 00:00:00<br>费用: 91元<br>取消 确定                                                                                                    | <ul> <li>☆ (高休)</li> <li>ク 在这里输入你要搜索</li> <li>+ (副由信天英云云居家户中心)</li> <li>⇒ C</li> <li>● C</li> <li>● www.gray.ct/y</li> <li>● C</li> <li>● C<!--</td--><td>的内容<br/>▲ → 中国地信天英云 × ×<br/>un.cn/h5/order.console/domain/conso<br/>本<br/>域名管理<br/>多問題目句: 전 开始日期<br/>域名</td><td>・<br/>・<br/>域名续要<br/>域名:<br/>要<br/>の<br/>の<br/>の<br/>の<br/>の<br/>の<br/>の<br/>の<br/>の<br/>の<br/>の<br/>の<br/>の</td><td>220+100186886618923023112532099<br/>S S V 4 Constant<br/>yangchangzhao.cn<br/>2024-10-13.00.00.00</td><td>nt 前ICP各 12022051号 增速电给业务经数<br/>▲ 15℃<br/>×</td><td>1979至A2 B1 B2-20000001   天東五台河   月<br/>へ 【2 ● ● ♥ ♥ ● ▲ 後 40 中 ●<br/>中日Nb ● 私品北 ・</td><td>ビーかな   法理<br/>18:30<br/>2021/10/1<br/>- □<br/>☆ 。</td></li></ul> | 的内容<br>▲ → 中国地信天英云 × ×<br>un.cn/h5/order.console/domain/conso<br>本<br>域名管理<br>多問題目句: 전 开始日期<br>域名                                                                                                    | ・<br>・<br>域名续要<br>域名:<br>要<br>の<br>の<br>の<br>の<br>の<br>の<br>の<br>の<br>の<br>の<br>の<br>の<br>の                                                                                                    | 220+100186886618923023112532099<br>S S V 4 Constant<br>yangchangzhao.cn<br>2024-10-13.00.00.00                                                                                                    | nt 前ICP各 12022051号 增速电给业务经数<br>▲ 15℃<br>×                         | 1979至A2 B1 B2-20000001   天東五台河   月<br>へ 【2 ● ● ♥ ♥ ● ▲ 後 40 中 ●<br>中日Nb ● 私品北 ・                                                                                                    | ビーかな   法理<br>18:30<br>2021/10/1<br>- □<br>☆ 。                                                                                     |
| 接通后有效周至: 2025-10-13 00:00:00  西田: 91元  取 測 面 近                                                                                                    | <ul> <li>★ (高休)</li> <li>              Æ (这里输入你要搜索は          </li> <li>             Æ (公本)         </li> <li>             Æ (公本)         </li> <li>               (公本)         </li> </ul>                                                                                                    | 的内容<br>▼ → 中国地信天道云 ×<br>x → 中国地信天道云 ×<br>x unucn/h5/orderconsole/domain/conso<br>本<br>域名管理<br>美明期间: 图 开始日期<br>道名<br>yangchangzhao.cn                                                                                                    | ・<br>・<br>・<br>・<br>が名续要<br>減否:<br>副初初<br>の同町向:                                                                                                    | 2004 100 16 ABA 6 16 AL 20 20 20 10 20 20 20 20 20 20 20 20 20 20 20 20 20                                                                                                    | 前前にP前 12022051号 場面街会业多校部<br>● 15℃                                 | 中日242 B1 B2-2000001 「天東五台河 」月<br>へ 図 ● ● ♥ ● ● 魚 00 中 ●<br>中日NA ● KABA ・<br>編作<br>調理・ 俗文 検索 文名知識語                                                                                                    | ビーかな   法律<br>18:30<br>2021/10/1<br>一 ロ<br>全 ()                                                                                    |
| 西用: 91元<br>取満 執定                                                                                                    | <ul> <li>★2 (商件)</li> <li></li></ul>                                                                                                    | 80內容<br>× 아+@bl@天黃云 ×<br>uncn/h5/orderconsole/domain/conso<br>*<br>·<br>·<br>·<br>·<br>·<br>·<br>·<br>·<br>·<br>·<br>·<br>·<br>·<br>·<br>·<br>·                                                                                                    |                                                                                                    | 2004-10086686666月18公司2311世9公司1959年                                                                                                    | At 即にP& 12022051号 増油出会业が必定<br>● 15℃<br>×<br>の33<br>自会状态           | 中日による日日2-2000001 「天服支出田」 川<br>へ 図 ● ● ♥ ● ● 点 40 中 ● 中日3社 ● 643.4 ● 日本105.4 ● 643.4 ● 日本105.4 ● 643.4 ●                                                                                                    | EPH982   22.0<br>18.30<br>2021/10/1<br>→ □<br>☆ (<br>□<br>1<br>0<br>1<br>1<br>1<br>1<br>1<br>1<br>1<br>1<br>1<br>1<br>1<br>1<br>1 |
|                                                                                                    | <ul> <li>★2 (商件)</li> <li></li></ul>                                                                                                    | 8)內容                                                                                                    |                                                                                                    | 2004-5016.68866 fr, III C D Z 11 III C D D D D D D D D D D D D D D D D D                                                                                                    | At 即icP& 12022051号 増油出会业务43世<br>● 15℃<br>×<br>                    | YFUTEA2 B1 B2-20000001 「天服五田川 川<br>へ 図 ● ● ♥ ● ▲ 点 00 中<br>中国社 ● 所用北 ●<br>期間<br>総理 ● 相次 保奈 東名制語師<br>1 番 10第/页 ● < 1 >                                                                                                    | PP 物役   法価<br>1630<br>2021/10/1<br>- ロ<br>文 (<br>回 し<br>前注 1                                                                      |
|                                                                                                    | <ul> <li>× (18時)</li> <li></li></ul>                                                                                                    | 的内容                                                                                                    |                                                                                                    | 2004年5月14日3日の6月1日2日211日日公司1000年2004<br>S ④ V ④ で<br>yangchangzhao.cn<br>2024-10-13 00:00:00<br>1 v 年<br>: 2025-10-13 00:00:00<br>91元                                                                                                    | AI PIICP& 12022651号 時級出版会社が53世<br>● 15℃<br>×<br>(99)<br>命名状态<br>共 | 第5世紀2.81 82-20000001 天殿美田川 月<br>へ 図 ● ● ● ● ● ▲ 後 ● ● ● 中公払 ● 私品北 ● 中公払 ● 私品北 ● 第2年~ 修文 楽院 文名時間間 1.8 10番/四 ●                                                                                                    | 0™H0Q   22mm<br>1030<br>2021/10/1<br>- □<br>☆ 0<br>10<br>10<br>10<br>10<br>10<br>10<br>10<br>10<br>10<br>1                        |
|                                                                                                    | <ul> <li>×、(高件)</li> <li></li></ul>                                                                                                    | 89內容 이 타<br>× 아마마 55/orderconsole/domain/conso<br>라<br>· · · · · · · · · · · · · · · · · · ·                                                                                                     |                                                                                                    | 2004年5月14日3日の6月1日2日2月11日日公司104944<br>S ④ V 4 で<br>yangchangzhao.cn<br>2024-10-13 00:00:00<br>1 v 年<br>2025-10-13 00:00:00<br>91元<br>取用                                                                                                    | AI PICP& 12022551号 時attbalu545年<br>15C                            | 第4日を2-2000001 天殿王田川 月<br>へ 図 ● ● ● ● ● ● ▲ ④ ● ● 44日秋 ④ 秋昌永 ● 14日秋 ● 秋昌永 ● 14日秋 ● 秋昌永 ● 13年 ● 10年/気 ● < 1 >                                                                                                    | E™HRQ   2244<br>1630<br>2021/10/1<br>- □<br>☆ 0<br>1<br>1<br>1<br>1<br>1<br>1<br>1<br>1<br>1<br>1<br>1<br>1<br>1                  |

### 4.5.2.步骤 (二)

1、用户在"订单核对"页面->选择"支付方式"->点击"立即支付"按钮->进行支付->"支付成功"->跳转"支付结果"页;

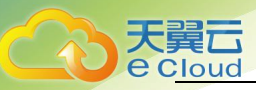

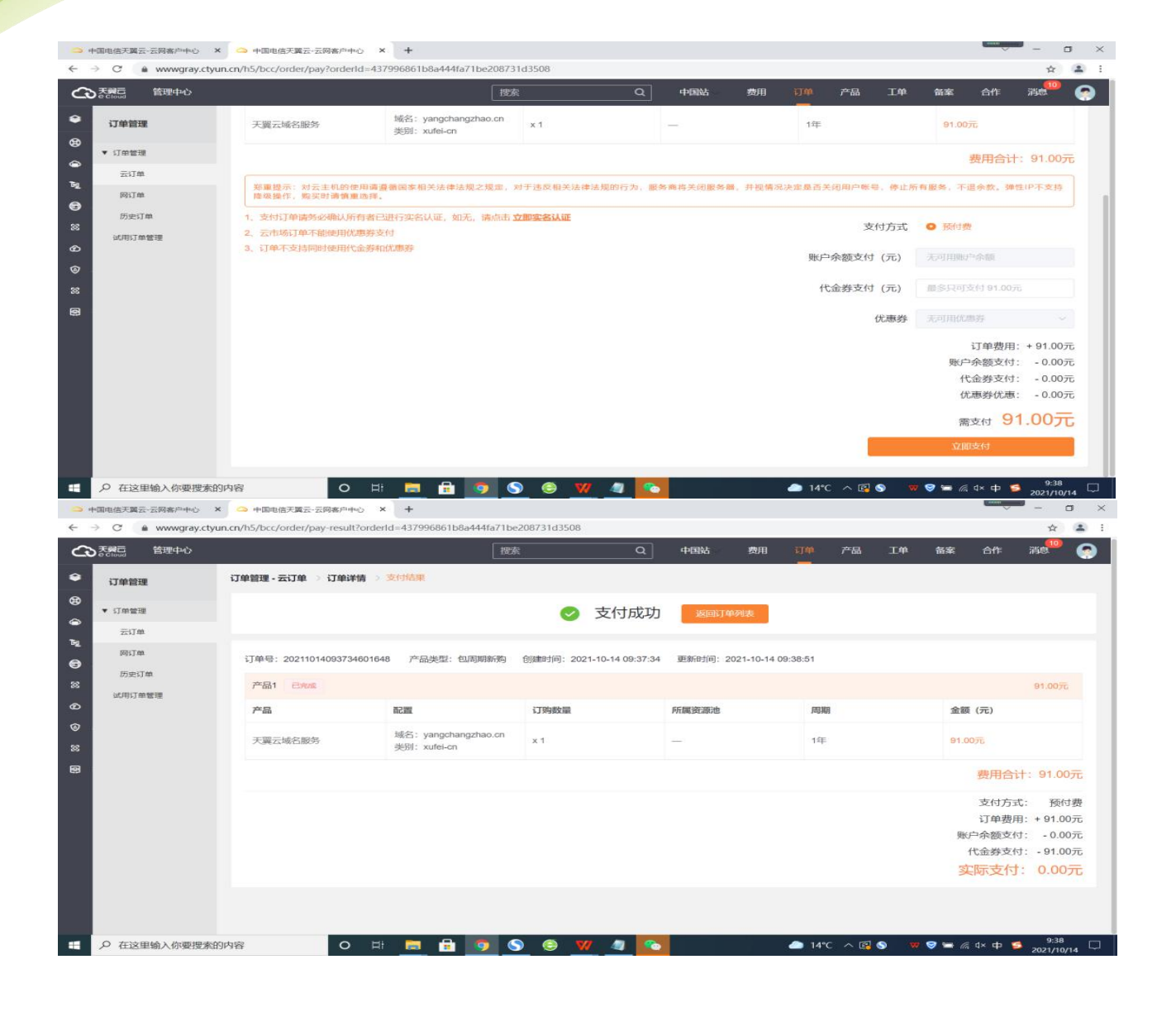

### 4.6.「域名」转移

1、此功能用于域名服务商转移操作;

#### 4.6.1.步骤(一)

1、用户在天翼云-控制中心"域名管理"页面->选择"域名"->点击"管理"->点击"域名转移"->则进入"域名转移"页面;

| → C     | ctyun.cn/h5/orderconsole/dom | nain/console/index      |                 |                                             |        | <b>†</b>                                             |
|---------|------------------------------|-------------------------|-----------------|---------------------------------------------|--------|------------------------------------------------------|
| そこのは・控  | 剧中心                          |                         |                 |                                             |        | 中国站 💮 杨昌兆 🕶 🔝                                        |
|         | 域名管理                         |                         |                 |                                             |        |                                                      |
| 域名服务    | 到期时间: 前                      | 开始日期 至 结束日期             | 请输入场合           | S进行搜索 Q 查找                                  | a -    |                                                      |
| 洺管理     | 域名                           | 服务状态 注册                 | 日期              | 到期日期                                        | 命名状态   | 操作                                                   |
| 名信息模板管理 | yangchangzhao.cn             | 服务期 2021                | -10-13 17:43:18 | 2022-10-13 00:00:00                         |        | 收起 / 修改 续费 实名制管理                                     |
|         | 域名: )                        | yangchangzhao.cn 查看域名证书 | 实名状态:           | ●实名审核通过                                     | 域名联系人: | 杨昌兆/chzh                                             |
|         | 到期时间: 2                      | 2022-10-13 00:00:00     | 域名状态:           | ok                                          | 注册时间:  | 2021-10-13 17:43:18                                  |
|         | 域名所有人:<br>注册本域名DNS           | 杨昌兆/yang<br>域名转移        | DNS服务器:         | ns11.xincache.com修改DNS<br>ns12.xincache.com | 安全设置:  | 禁止更新(Update Prohibited)<br>禁止转移(Transfer Prohibited) |
|         |                              |                         |                 |                                             | 共1条    | 10条/页 ~ < 1 > 前往 1                                   |

## 4.6.2.步骤 (二)

天翼**云** e Cloud

2、用户在"域名转移"页面->核对"域名所有人信息"->点击"下一步"->进入 "获取转移密码申请"页面;

| ○ 中国电信天翼云       | × 🧿 中国电信天翼云网门户-云网融合 × 🔰 中国电信天翼云 🛛 × 🎒 中国电信天翼云-云网客户中心 × 🕇                                           | - a ×                             |
|-----------------|----------------------------------------------------------------------------------------------------|-----------------------------------|
| ← → C           | y.ctyun.cn/h5/orderconsole/domain/console/transfer?dn=yangchangzhao.cn&domainId=503141151646154752 | x 🛓 i                             |
| そこである。          |                                                                                                    | 中国站 🥥 杨昌兆 🕶 🖿 🐘 ?                 |
|                 |                                                                                                    | ○ 此前74年起18月7日4月1日                 |
| 域名服务            |                                                                                                    |                                   |
| 息幣              | 域名所有者(中文):杨昌兆                                                                                      |                                   |
| 域名管理            | 域名所有者(英文): yang                                                                                    |                                   |
| +ホタノ市面 (長いの約1日) | 域名联系人(中文):杨昌兆                                                                                      |                                   |
| 地口山心快快高生        | 域名联系人(英文): chzhzhao                                                                                |                                   |
|                 | 国家:中国                                                                                              |                                   |
|                 | <b>省份</b> :北京市                                                                                     |                                   |
|                 | 城市:北京市                                                                                             |                                   |
|                 | 通讯地址(中文):海淀区西山赢府商务中心E座                                                                             |                                   |
|                 | 通讯地址(英文): beijing                                                                                  |                                   |
|                 | · 創版改编码3: 100000                                                                                   |                                   |
|                 | 电话: 86-153-13969823                                                                                |                                   |
|                 | 传真: 86-153-13969823                                                                                |                                   |
|                 | 域名转移密码特发送到电子邮箱: 16*******@qq.com                                                                   |                                   |
|                 | □ 我已阅读,理解并同意《天翼云国际域名转出注册商服务条款》                                                                     |                                   |
|                 | <b>T</b>                                                                                           |                                   |
|                 |                                                                                                    |                                   |
| @ 中文 (简体)       | 62020中国电信服份有限公司云计算分公司版权所有 用ICP备 12022551号 增值电信业务经常许可证A2 B1                                         | 82-20090001   天翼云音页   用户协议   法律声明 |
| 日 の 在这里输入你要搜    | 要素的内容 🛛 🛛 🛱 🚍 😭 🌖 🌖 🤤 😾 🧠 🔷 14°C ヘ 🖾 🛇                                                             | 💊 🐨 🥏 🎟 腐 (中) 中 🛸 18:44 🖵         |

#### 4.6.3.步骤(三)

1、用户在"获取转移密码申请"页面->选择"转移原因"->获取"短信验证码"->
 点击"提交"按钮->则"获取转移密码邮件"进行域名转移;

注: 域名注册不足 60 天不支持转移;

| 中国电信天翼云       | × 中国电信天翼云                         | x 🗢 400                                                                         | 信天襄云-云网客户中心 ×          | +                         | 0                      |
|---------------|-----------------------------------|---------------------------------------------------------------------------------|------------------------|---------------------------|------------------------|
| → C a www.gra | ay.ctyun.cn/h5/orderconso<br>空制中心 | ole/domain/console/transfer?                                                    | dn=yangchangzhao.cn&do | mainId=503141151646154752 | ☆<br>中国站 💮 杨昌兆 ▾ ☑ 🕼 ' |
|               | ←域名转移                             | ⅔: yangchangzhao.ci                                                             | n                      |                           |                        |
| 城白服务          |                                   | ◎ 核对域名所有人信息                                                                     |                        | ◎ 获取转移密码申请                | 〇 收取转移密码邮件             |
| 的管理           | 域名转出原因:                           | ○ 价格原因                                                                          |                        |                           |                        |
| 名信息模板管理       |                                   | <ul> <li>服务原因</li> <li>产品功能原因</li> <li>业务规则不合理</li> <li>转移到其他服务商统一管理</li> </ul> | Ŧ                      |                           |                        |
|               | 手机号码:                             | 153****9823                                                                     | 77400651022            |                           |                        |
|               | 上一步                               | 提交                                                                              | SAMBLES                |                           |                        |

## 4.7.「域名」修改

天翼云 e Cloud

1、用户通过此功能对已购买的域名进行"域名信息"修改操作;

#### 4.7.1.步骤(一)

1、用户在"域名管理"页面->选择"域名"->点击"修改"按钮->进入"域名信息 修改"页面;

| 今 中国电信天翼云 ← → C ▲ www.gray.ct)                                                                                                | × 本 中国电信天開云 ×                   | │ 🍮 中国电信天翼云-云网客户中             | ⊙ ×   +        |                                             |              | - a ×                                                |
|----------------------------------------------------------------------------------------------------|---------------------------------|-------------------------------|----------------|---------------------------------------------|--------------|------------------------------------------------------|
| それ そうしょう そうしょう そうしょう そうしょう そうしょう そうしょう ひょうしょう しゅうしょう しゅうしょう しゅうしょう しゅうしょう しゅうしょう しゅうしょう ひょう ひょう ひょう ひょう ひょう ひょう ひょう ひょう ひょう ひ | 心中心                             |                               |                |                                             |              | 中国站 💿 杨昌兆 🕶 🔤 ท                                      |
| 域名服务                                                                                                    | 域名管理                            |                               |                |                                             |              |                                                      |
|                                                                                                    | 到期时间: 問 开始日期                    | 至 结束日期                        | 请输入域的          | S进行搜索 Q C                                   | Sia -        |                                                      |
| 域名管理                                                                                                    | 域名                              | 服务状态 注册日期                     |                | 到期日期                                        | 命名状态         | 操作                                                   |
| 域名信息模板管理                                                                                                    | yangchangzhao.cn                | 服务第 2021-10-1                 | 3 17:43:18     | 2022-10-13 00:00:00                         |              | 收起へ 修改 续费 实名制管理                                      |
|                                                                                                    | 域名: yangchan<br>列闻时句: 2022-10-1 | gzhao.cn 查看域名证书<br>3 00:00:00 | 实名状态:<br>域名状态: | ●实名审核通过<br>ok                               | 域名联系人:       | 杨昌兆/chzh<br>2021-10-13 17:43:18                      |
|                                                                                                    | 域名所有人: 杨昌兆/yar<br>注册本域名DNS      | 1g<br>1648                    | DNS服务器:        | ns11.xincache.com修改DNS<br>ns12.xincache.com | 安全设置:        | 禁止现新(Update Prohibited)<br>禁止转移(Transfer Prohibited) |
|                                                                                                    |                                 |                               |                |                                             | 共1条          | 10条/页 ~ < 1 > 前往 1 页                                 |
|                                                                                                    |                                 |                               |                |                                             |              |                                                      |
| ③中文 (简体)                                                                                                    |                                 | 62020                         | 中国电信股份有限公      | 司云计算分公司版权所有 京ICP备 120225514                 | 号增值电信业务经营许可证 | A2.B1.B2-20090001   天廣云首页   用户协议   法律声明              |
| ・  ・ ・ ・ ・ ・ ・ ・ ・ ・ ・ ・ ・ ・ ・ ・ ・ ・ ・                                                                                        | 的内容 の は                         | 📃 🔒 🧕 S                       | ) 🤤 💔          | 4 💁                                         | 👝 15°C 🔿     | 😰 🗞 👟 🤝 🕽 🛲 🎊 🕬 🕈 💋 18:13 🖓                          |

2、用户在"域名信息修改"页面->修改"域名信息"->获取"短信验证码"->填写 "短信验证码"->点击"提交"按钮->则"域名信息"修改成功;

| Cloud     P     Cloud     P     Cloud     P     Cloud     Cloud | 制中心                                                                               | 中国站。                                                                                                    | 💮 杨昌兆 🗸 🗹 🕼   |  |  |  |  |
|----------------------------------------------------------------------------------------------------|-----------------------------------------------------------------------------------|----------------------------------------------------------------------------------------------------|---------------|--|--|--|--|
|                                                                                                    | ←修改域名信息                                                                           | l: yang123.net.cn                                                                                                    |               |  |  |  |  |
| 域名服务                                                                                                    |                                                                                   |                                                                                                    |               |  |  |  |  |
| <b></b> 危                                                                                                    | <ol> <li>温馨提示</li> <li>1 域名所有人</li> </ol>                                         | 法自工计准计中计数据 <u>计</u> ,                                                                                                    |               |  |  |  |  |
| 咸名管理                                                                                                    | 1. 域石//19八<br>2. gov.cn有部                                                         | .信息无达地过冬切肥修改;<br>份域名信息注册局镇定无法修改,如需修改请通过gov.cn域名修改信息申请修改;                                                                                                    |               |  |  |  |  |
| g名信息模板管理                                                                                                    | <ol> <li>修改管理联</li> <li>请务必保证</li> <li>.top/.wang/</li> <li>.top/.walg</li> </ol> | 系人的电子邮箱地址,将会导致域名到期通知、重发密码等各种域名相关的通知信发到新的电子邮箱地址;<br>;域名信息的真实、准确性,不真实的域名信息将可能导致域名被暂停解析或注销;<br>/.ren/.我爱你/.网店/.餐厅/.集团/.招聘/.商标域名修改中文联系人信息后,需在5个工作日内完成域名的实名审核,否则域名将被暂何<br>}开启「禁止更新」,请先关闭,再进行修改域名信息的操作。 | 亨解析;          |  |  |  |  |
|                                                                                                    | * 域名所有者(中文):                                                                      | 杨昌兆                                                                                                    |               |  |  |  |  |
|                                                                                                    | * 域名所有者(英文):                                                                      | yang                                                                                                    |               |  |  |  |  |
|                                                                                                    | * 域名联系人(中文):                                                                      | 杨昌兆                                                                                                    |               |  |  |  |  |
|                                                                                                    | * 域名联系人(英文):                                                                      | chzh                                                                                                    |               |  |  |  |  |
|                                                                                                    | 所属区域:                                                                             | 中国 ~ 北京市 ~ 北京市 ~                                                                                                    |               |  |  |  |  |
|                                                                                                    | * 通讯地址(中文):                                                                       | 海淀区西山贏府商务中心E座                                                                                                    |               |  |  |  |  |
| 中国电信天翼云                                                                                                    | × 🧠 中国电信天翼云网门户-云网幕                                                                | 離会 ×   〇 中国电信天翼云 ×   〇 中国电信天翼云-云网络户中心 ×   十                                                                                                    | - 0           |  |  |  |  |
| → C 🔒 www.gray.ctj                                                                                                    | yun.cn/h5/orderconsole/domain,                                                    | v/console/update?dn=yangchangzhao.cn&domainId=503141151646154752                                                                                                    | ☆             |  |  |  |  |
| く<br>e Cloud<br>・ 控制・<br>控制・                                                                                                    | ●心<br>* 通讯地址(中文):                                                                 | 中国法                                                                                                    | 🧿 杨昌兆 🕈 🖸 🐚 🤺 |  |  |  |  |
| $\bigcirc$                                                                                                    | * 通讯地址(英文):                                                                       | beijing                                                                                                    |               |  |  |  |  |
| 域名服务                                                                                                    | *由印政编码:                                                                           | 100000                                                                                                    |               |  |  |  |  |
| ē<br>或名答理                                                                                                    | * 电子邮箱:                                                                           | 16************************************                                                                                                    |               |  |  |  |  |
| 沾信息模板管理                                                                                                    | * 电话:                                                                             | + 86 - 153 - 13969823<br>國家地域高校次常時: 86 010 52809999; 爭相从次常時: 86 138 00009999                                                                                                    |               |  |  |  |  |
|                                                                                                    | * 传真:                                                                             | + 86 - 153 - 13969823<br>Biteritalexxwer: ac oto 52809999; #4/46xxwer: ac 128 00009999                                                                                                    |               |  |  |  |  |
|                                                                                                    | 域名绑定手机号码:                                                                         | 153****9823 修改手机                                                                                                    |               |  |  |  |  |
|                                                                                                    | 验证码:                                                                              | 464316 3789/EIBINGTON 3789                                                                                                    |               |  |  |  |  |
|                                                                                                    |                                                                                   |                                                                                                    |               |  |  |  |  |

天翼云 e <u>Cloud</u>

| → C ● www.gray. | × 中国电信天厦云网门产-云网融合<br>ctyun.cn/h5/orderconsole/domain/co<br>別中心 | × 二 中国电信天襄云<br>onsole/index | x   🍮 中国电池天腾云-云网窗户中心 x   +   |             | - □<br>☆ 2<br>中国站 (○) 杨昌兆 → ☑ Im ? |
|-----------------|----------------------------------------------------------------|-----------------------------|------------------------------|-------------|------------------------------------|
|                 | 域名管理                                                           |                             | 169A6D)                      |             |                                    |
| 域名服务            | 到期时间: 🔤 开始日期                                                   | 四 至 结束日期                    |                              | 重湖          |                                    |
| 成名管理            | 域名                                                             | 服务状态 注册日期                   | 影响的日期                        | 命名状态        | 操作                                 |
| 名信息模板管理         | yangchangzhao.cn                                               | 服务期 2021-10-13              | 17:43:18 2022-10-13 00:00:00 |             | 管理 / 修改 续费 实名制管理                   |
|                 |                                                                |                             |                              | <b>共</b> 1家 |                                    |
|                 |                                                                |                             |                              |             |                                    |

## 4.8.「域名」实名认证

1、用户通过此功能对已购买的域名进行"实名认证"操作;

### 4.8.1.步骤 (一)

天翼云 e Cloud

1、用户在"域名管理"页面->选择"域名"->点击"实名认证"->进入"域名实名 认证"页面;

| △ 中国电信天翼云           | × 🗢 中国电信天翼云                       | ×   🍮 中国电信天翼云-云网客户中              | ∞ ×   +        |                                             |                 | - a ×                                                |
|---------------------|-----------------------------------|----------------------------------|----------------|---------------------------------------------|-----------------|------------------------------------------------------|
| ← → C m www.gray.ct | yun.cn/h5/orderconsole/domain/con | sole/index                       |                |                                             |                 |                                                      |
|                     | 域名管理                              |                                  |                |                                             |                 | i i interi 🥁 1000200 - uni i i i i                   |
| 域名服务                | 到期时间: 問 开始日期                      | 至 结束白明                           | 请输入域名          | s进行搜索                                       | 15au            |                                                      |
| 域名管理                | 域名                                | 服务状态 注册日期                        |                | 到期日期                                        | 命名状态            | 操作                                                   |
| 域名信息模板管理            | yangchangzhao.cn                  | 服务期 2021-10-                     | 13 17:43:18    | 2022-10-13 00:00:00                         |                 | 收起へ 修改 续费 实名制管理                                      |
|                     | 域名: yangcha<br>到期时间: 2022-10      | ngzhao.cn 查看域名证书<br>-13 00:00:00 | 实名状态:<br>域名状态: | ●实名审核通过<br>ok                               | 域名联系人:<br>注册时间: | 杨昌兆/chzh<br>2021-10-13 17:43:18                      |
|                     | 域名所有人: 杨昌兆/y<br>注册本域名DNS  域       | ang<br>四转移                       | DNS服务器:        | ns11.xincache.com修改DNS<br>ns12.xincache.com | 安全设置:           | 禁止更新(Update Prohibited)<br>禁止转移(Transfer Prohibited) |
|                     |                                   |                                  |                |                                             | 共1条             | 10%/页 ~ < 1 > 前往 1 页                                 |
| <b>魯中文 (简体)</b>     |                                   | 6202                             | 中国电信股份有限公      | 司云计算分公司版权所有 京ICP备 120225515                 | 导增值电信业务经营许可证    | A2.B1.B2-20090001   天黃云首页   用户协议   法律声明              |
| ●                   | 喻的内容 O E                          | i 🚊 🔒 🧕 S                        | ) 🥥 💘          | 4 👟                                         | 👝 15°C 🔨        | 😰 🗞 💊 🐨 🤝 🛲 🧔 ሳ 中 📁 18:13 🖵                          |

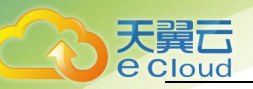

#### 5.8.1.步骤(二)

1、用户在"域名实名认证"页面->选择"用户类型"->提交/上传"用户信息"->点击"提交"按钮->则"域名实名认证"审核提交成功;

注:用户提交"域名实名认证"申请后,会在1-3个工作日进行审核并以短信或邮件 形式告知;

| □ 中国电信天宴云-云网客户中心 ×                                                                                                    | □ 中国电信天翼云                                      | × +                                                                                                    | -                        | a ×      |
|----------------------------------------------------------------------------------------------------|------------------------------------------------|----------------------------------------------------------------------------------------------------|--------------------------|----------|
| ← → C 🖷 www.gray.ctyu                                                                                                    | n.cn/h5/orderconsole/domain/c                  | onsole/real?id=yangchangzhao.cn                                                                                                    | \$                       | (2) I    |
| この<br>を<br>Cloud ・<br>控制中                                                                                                    | ¢                                              | 中國站 💮                                                                                                    | 杨高兆 🕶 🛯 🔤                | ?        |
| (The second second seco | <ol> <li>清准确上传与域名</li> <li>清准确选择域名所</li> </ol> | 有者者证件号码一吃的证件那件毕他的归语件却很薄(如全业准上传工商营业化制);<br>者证件类型,量免由于证件类型不符影响网站备案审核,详见(网站备案培会(核验信物)。                                                                                                    |                          |          |
| 域名服务                                                                                                    | 域名所有者(中文):                                     | 杨昌兆                                                                                                    |                          |          |
| 总览                                                                                                    | 域名所有者(英文):                                     | yang                                                                                                    |                          |          |
| 域名管理                                                                                                    | * 用户类型:                                        | 个人 企业 如何选择?                                                                                                    |                          |          |
| 域名信息模板管理                                                                                                    | 域名所有者身份认证<br>*证件类型:                            | 身份证                                                                                                    |                          |          |
|                                                                                                    | * 域名所有者证件号码:                                   | 130727199110042278                                                                                                    |                          |          |
|                                                                                                    | *域名所有者证件扫描件:                                   | 立時的時代に対向9月4月9日、田村大小50KB-1M:<br>2月4日、西洋町町、<br>2月4日、西洋町町、<br>2月4日、西洋町町、<br>2月4日、西洋町町、<br>2月4日、<br>2月4日、<br>2月5日、<br>2月4日、<br>2月4日、<br>2月5日、<br>2月5日、 |                          |          |
| @ 中文 (湖中)                                                                                                    |                                                | (2000年回時最終後有限公司元计第分公司総約分析 別にP着 12022651号 開設市街上市住営庁可以A2 IB1 B2 20040001 73                                                                                                    | 概云曲页   用户协议   月          | 1.221年9月 |
| ● ア 在这里输入你要搜索的                                                                                                    | 内容の                                            | H 📃 🗄 👩 🕥 😌 🕎 🤌 💁 🔷 🛥 🖉 🗢 15°C ^ 🖾 🗞 🗞 🗣 🖓 🛏 4                                                                                                    | ấ d×中 🝯 10:25<br>2021/10 | v14 🖵    |

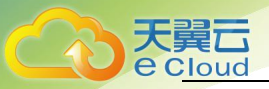